## **Delete or Merge Child Data**

Last Modified on 07/12/2023 12:12 pm CDT

If you mistakenly entered a child into KidKare twice, you may need to delete the child record entirely, *or* merge the child records.

- 1. From the menu to the left, click **Delete Child**.
- 2. Click the **Select Center** drop-down menu at the top of the window to select the center from which to delete a child.
- 3. Click the Select a Child drop-down menu and select the child to delete.

| > Children > Delete Child                                                                                           |    |
|----------------------------------------------------------------------------------------------------|----|
| elete Child                                                                                                    |    |
| hoose a child that has been enrolled in error and that you want to delete from the database (rather than withdraw). |    |
| Garza Achton                                                                                                    |    |
|                                                                                                    |    |
|                                                                                                    | 10 |
|                                                                                                    | le |
|                                                                                                    |    |
|                                                                                                    |    |
|                                                                                                    |    |
|                                                                                                    |    |
|                                                                                                    |    |
|                                                                                                    |    |
|                                                                                                    |    |
|                                                                                                    |    |
|                                                                                                    |    |
|                                                                                                    |    |
|                                                                                                    |    |
| Copyright © 2023 - Minute Menu Systems, LLC - All Rights Reserved                                                   |    |
| Terms   Privacy Policy   Cookie Policy                                                                              | _  |

- 4. Click Delete.
- If the child you selected has either been claimed or has household income entered, you are prompted to merge the child into another record.
  - a. Click Yes to proceed with merging the child. Go to Step 6.
  - b. Click No to delete the child. The child is deleted and you can now exit this page.
- 6. At the **Select** prompt, click the drop-down menu and select the child record in which to merge the child you selected for deletion.

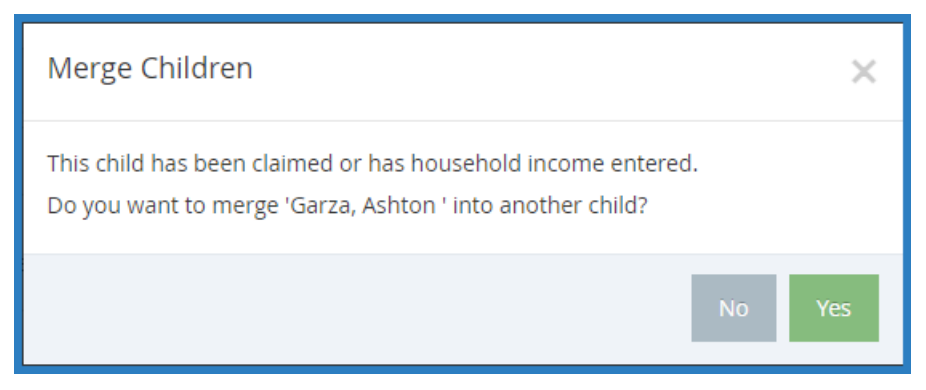

7. Click Merge Child. All of the previous child's records are merged into the child record you selected.